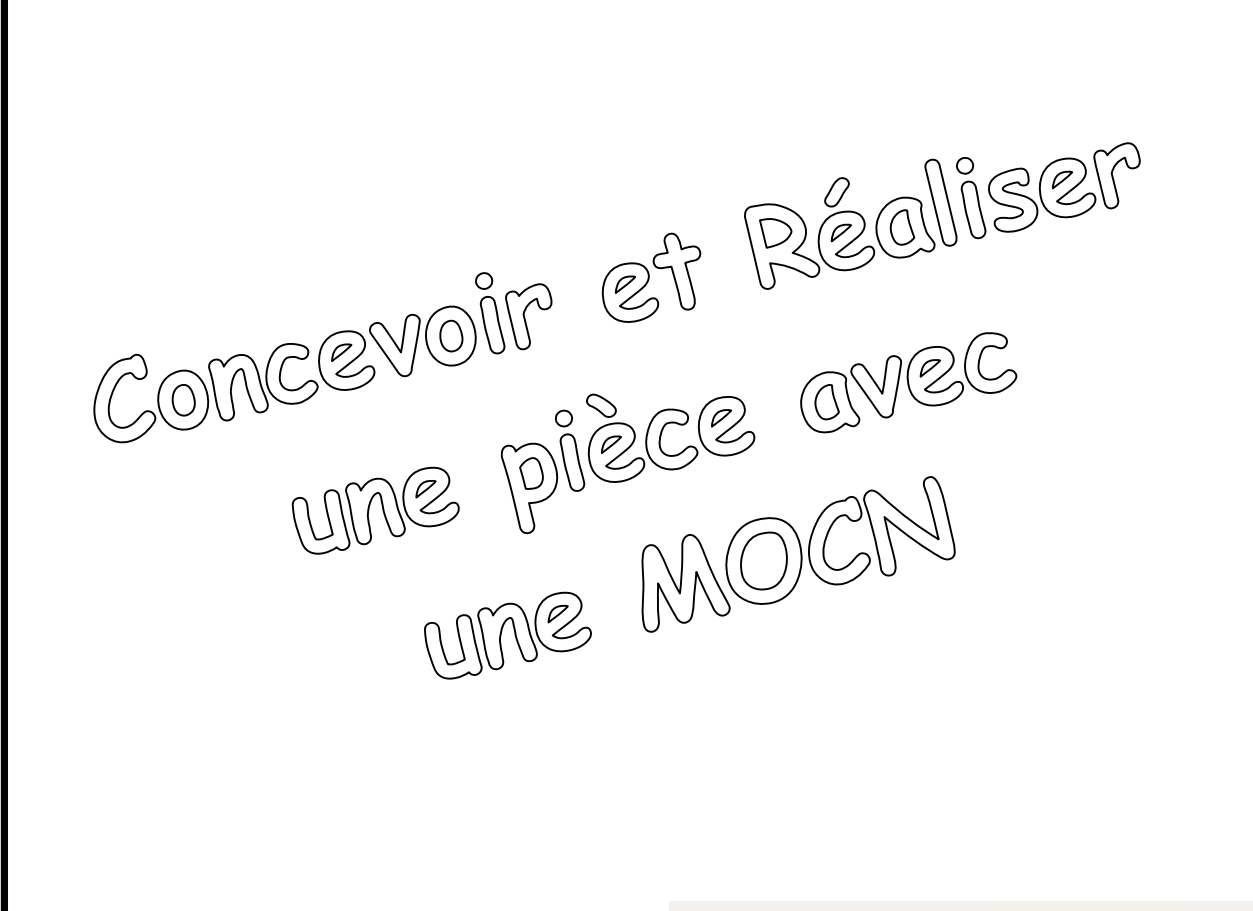

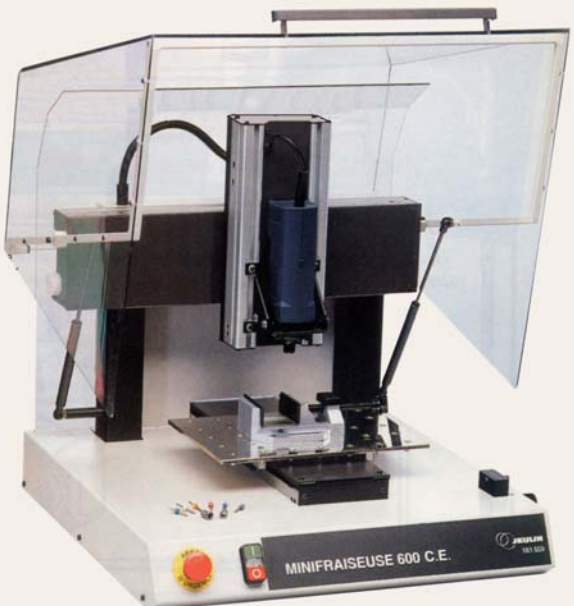

# JEULIN 600 C.E.

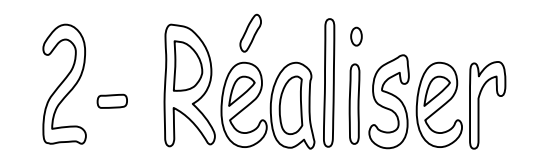

#### I. Lancement du logiciel

- lancer le logiciel Gravplus 2000
- valider le message déroulant

☑ Le logiciel s'ouvre en MODE EDITION

### II. Chargement du fichier pièce

- Choisir Ouvrir / Gravplus 2000 / Travail
- sélectionner le fichier à charger, puis valider

#### III. Simulation de l'usinage

- passer dans l'écran de simulation

| SIMULATION                             | cliquer sur l'icône <i>Aller</i><br><i>dans l'écran de simulation</i> |
|----------------------------------------|-----------------------------------------------------------------------|
| ☑ Le logiciel passe en MODE SIMULATION |                                                                       |

utiliser les barres d'outils *Simulation* et *Vitesse* 

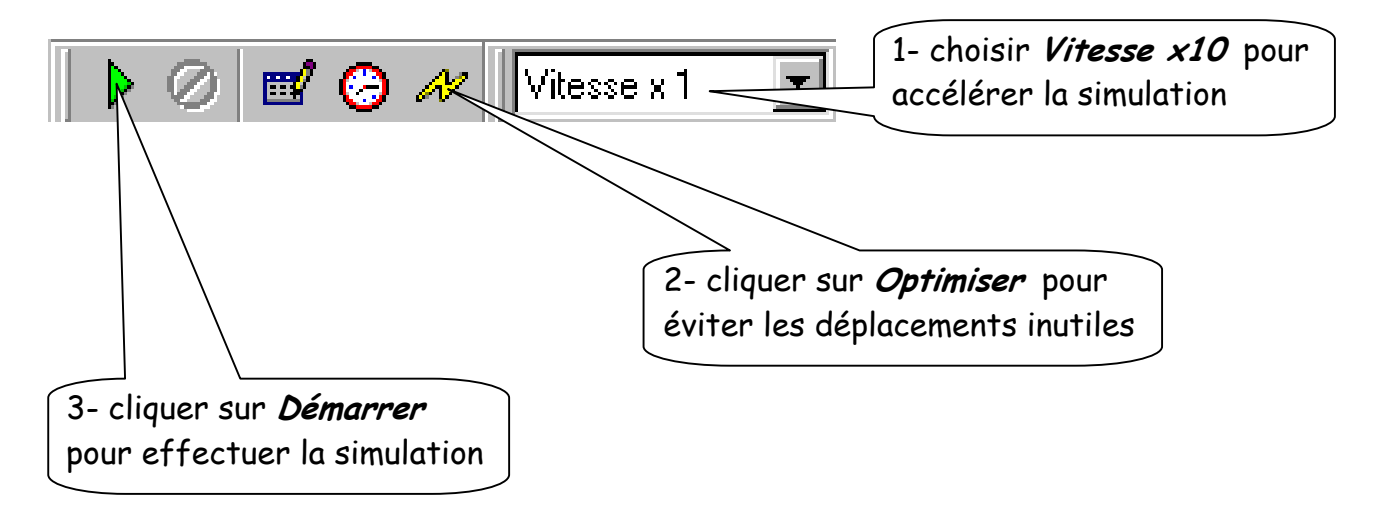

## IV. Usinage

- mettre la pièce en place (voir fiche de phase), et bloquer la fermeture du capot
- passer dans l'écran d'usinage

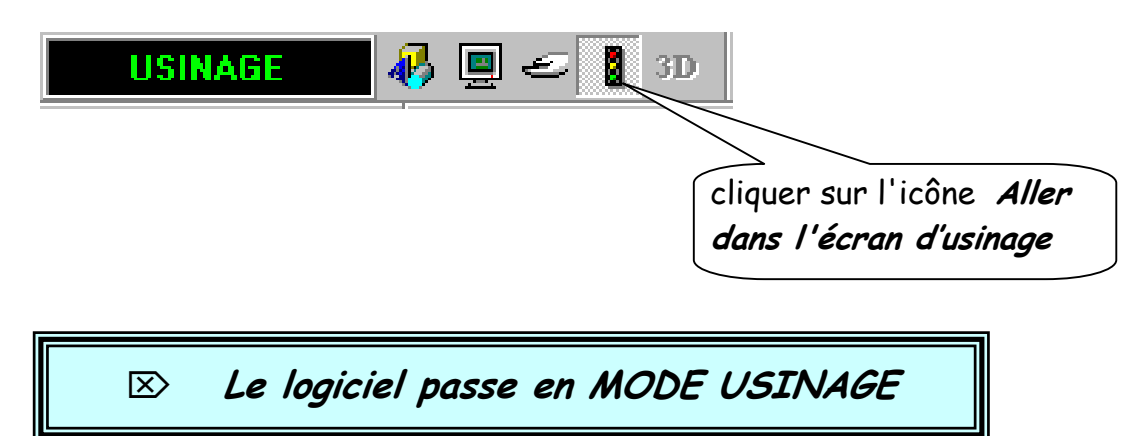

- cliquer sur l'icône *Démarrer* pour commencer l'usinage
- vérifier les informations de la fenêtre de confirmation de la position de l'outil

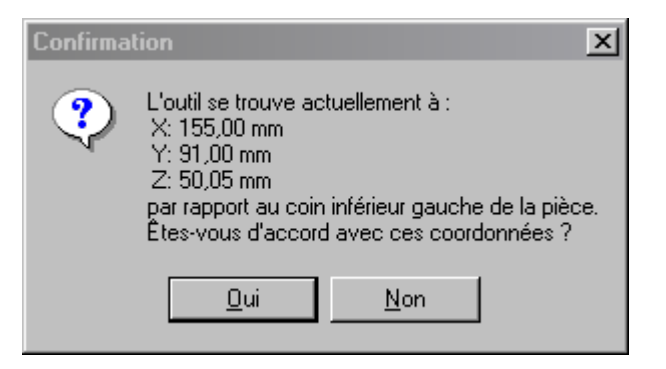

- valider la fenêtre de confirmation
- vérifier les informations de la fenêtre de confirmation de mise en place de l'outil

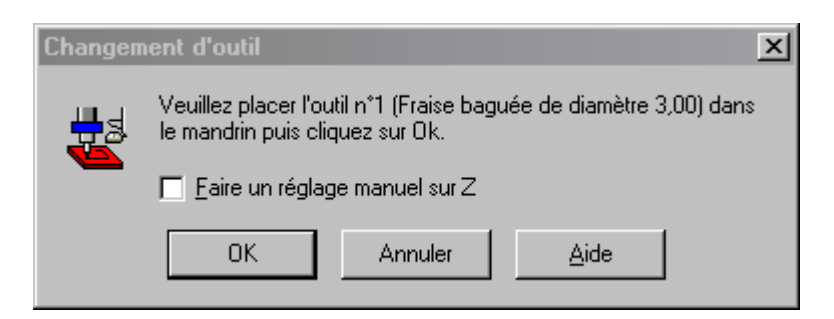

- valider la fenêtre de confirmation

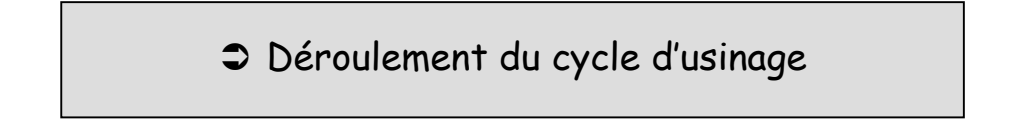